1

## Norādījumi vispārējās izglītības iestādes valsts statistikas pārskata aizpildīšanai (I)

Vispārējās izglītības iestāžu valsts statistikas pārskats (VS) ir pieejams Valsts izglītības informācijas sistēmas (VIIS) sadaļā "Statistikas pārskati".

### 1. Lai izgūtu pārskatu, jāspiež uz pogas "Izgūt", pārskata statuss būs "Rindā uz sagatavošanu" (1.att.).

| Mācību gads | 2018/         | 2019 •                                                                                           |             |                       |                    |          |       |
|-------------|---------------|--------------------------------------------------------------------------------------------------|-------------|-----------------------|--------------------|----------|-------|
| Nosaukums   | Mācību valoda | Izglītības programmas                                                                            | Klases tips | Pārskata statuss      | Galvenais pārskats |          |       |
| VS_LV_G     | Latviešu      | 31013011 - Vispārējās vidējās izglītības matemātikas, dabaszinību un tehnikas virziena programma |             | Rindā uz sagatavošanu |                    | Apstrādē | Dzēst |
|             |               | 21011111 - Pamatizglītības programma                                                             |             |                       |                    |          |       |
|             |               | 21014111 - Pamatizglītības profesionāli orientētā virziena programma                             |             |                       |                    |          |       |

#### 1.attēls

#### 2. Pēc neilga laika ir jāpārlādē interneta lapa, pārskata statuss būs "Sagatavots". Lai atvērtu failu, spiediet uz pārskata nosaukuma (2.att.).

| Mācību gads | 2018          | /2019 •                                                                                          |             |                  |                    |               |       |
|-------------|---------------|--------------------------------------------------------------------------------------------------|-------------|------------------|--------------------|---------------|-------|
| Nosaukums   | Mācību valoda | Izglītības programmas                                                                            | Klases tips | Pārskata statuss | Galvenais pārskats |               |       |
| VS_LV_G     | Latviešu      | 31013011 - Vispārējās vidējās izglītības matemātikas, dabaszinību un tehnikas virziena programma |             | Sagatavots       |                    | Augšupielādēt | Dzēst |
|             |               | 31011011 - Vispārējās vidējās izglītības vispārizglītojošā virziena programma                    |             |                  |                    |               |       |
|             |               | 21011111 - Pamatizglītības programma                                                             |             |                  |                    |               |       |
|             |               | 21014111 - Pamatizglītības profesionāli orientētā virziena programma                             |             |                  |                    |               |       |
|             |               |                                                                                                  |             |                  |                    |               |       |

2.attēls

3. Pārskats būs MS Excel fails. To atverot obligāti ir jāpārliecinās, vai pārskatā ielasītā informācija ir korekta. Manuālai labošanai pieejamas ir tikai tās šūnas, kas ir oranžā krāsā. Lai labotu informāciju baltajās šūnās, ir jāsakārto dati VIIS un pārskats jāizgūst no jauna, pārskata skatā spiežot pogu "Dzēst" un atkārtojot 1. un 2. punktā minētās darbības.

4. Kad pārskats ir aizpildīts, tas ir jāaugšupielādē sistēmā, pārskata skatā spiežot pogu "Augšupielādēt" un sekojot turpmāk norādītajām darbībām (3.att.)

| Mācību gada<br>Nosaukums<br>VS_LV_G | S 2018.<br>Mācību valoda<br>Latviešu     | <ul> <li>Izglītības programmas</li> <li>31013011 - Vispārējās vidējās izglītības matemātikas, dabaszinību un tehnikas virziena programma</li> <li>31011011 - Vispārējās vidējās izglītības vispārizglītojošā virziena programma</li> <li>21011111 - Pamatizglītības programma</li> <li>21014111 - Pamatizglītības profesionāli orientētā virziena programma</li> </ul> | ma        | Klases tips | Pārskata statuss<br>Sagatavots | Galvenais pārskats<br>💌 | 1.<br>Augšupielādēt | Dzēst |
|-------------------------------------|------------------------------------------|----------------------------------------------------------------------------------------------------|-----------|-------------|--------------------------------|-------------------------|---------------------|-------|
| Augš<br>Statist<br>Pār              | upielādēt<br>tikas pārska<br>skata fails | t <b>pārskatu</b><br>ati jāaizpilda, izmantojot Microsoft Excel 2000, 2003, 2007.<br><b>(.xls)</b>                                                                                                    |           |             |                                |                         | •                   |       |
| Sag                                 | <b>4.</b><br>Ilabāt                      | Atcelt                                                                                                    | Pievienot | 3.          |                                | Izvēlēties 2.           |                     |       |

3.attēls

# 5. Sistēmai apstrādājot pārskatu, pārskata statuss būs "Rindā uz aizpildīšanu" (4.att.).

| Mācību gads | 2018          | /2019 *                                                                                                    |             |                       |                    |                   |       |
|-------------|---------------|----------------------------------------------------------------------------------------------------|-------------|-----------------------|--------------------|-------------------|-------|
| Nosaukums   | Mācību valoda | Izglītības programmas                                                                                                    | Klases tips | Pārskata statuss      | Galvenais pärskats |                   |       |
| VS_LV_G     | Latviešu      | 31013011 - Vispārējās vidējās izglītības matemātikas, dabaszinību un tehnikas virziena programma<br>31011011 - Vispārējās vidējās izglītības vispārizglītojošā virziena programma<br>21011111 - Pamatizglītības programma<br>21014111 - Pamatizglītības profesionāli orientētā virziena programma |             | Rindā uz aizpildīšanu | ×                  | Pozīcija rindā: 1 | Dzēst |

6. Pēc neilga laika ir jāpārlādē interneta lapa. Ja pārskata statuss ir "Kļūda aizpildot", tas nozīmē, ka aizpildītajā failā ir neprecizitātes. Spiežot uz izsaukuma zīmes, parādīsies kļūdu saraksts, kas ir jānovērš <u>tajā failā, kas jau ir uz Jūsu</u> datora, un izlabotais fails atkal jāaugšupielādē sistēmā (5.att.). <u>"Dzēst" šādā gadījumā nespiež.</u>

| Mācību gads                          | 2018                                                                                        | /2019 •                                                                                                    |             |                   |                    |               |             |
|--------------------------------------|---------------------------------------------------------------------------------------------|----------------------------------------------------------------------------------------------------|-------------|-------------------|--------------------|---------------|-------------|
| Nosaukums                            | Mācību valoda                                                                               | Izglītības programmas                                                                                                    | Klases tips | Pārskata statuss  | Galvenais pārskats | 2             | 17 - Mar 20 |
| VS_LV_G                              | Latviešu                                                                                    | u 31013011 - Vispārējās vidējās izglītības matemātikas, dabaszinību un tehnikas virziena programma<br>31011011 - Vispārējās vidējās izglītības vispārizglītojošā virziena programma                                              |             | Kļūda aizpildot 🤨 |                    | Augšupielādēt | Dzēst       |
|                                      |                                                                                             |                                                                                                    |             |                   |                    |               |             |
|                                      |                                                                                             | 21011111 - Pamatizglītības programma                                                                                                    |             |                   |                    |               |             |
|                                      |                                                                                             | 21014111 - Pamatizglītības profesionāli orientētā virziena programma                                                                                                    |             |                   |                    |               |             |
| Pār:<br>Kļūd<br>1. K<br>1. Š<br>2. L | skata nosaukui<br>da izgūstot dat<br>ļūda šūnā G29<br>ūnas vērtībai jā<br>ikv. sk. tab. nav | ms: VS_LV_G<br>us no augšupielādētā faila.<br>2 ('0'): 'lespējamie iemesli:<br>āsakrīt ar kopējo izglītojamo skaitu (tabula 2.1., 218. rindiņa, 13. kolonna).<br>v jāaizpilda'. Pārliecinieties, ka ievadītā vērtība ir korekta. |             |                   |                    |               |             |

5.attēls

7. Ja pārskata statuss ir "Aizpildīts", tas nozīmē, ka pārskats ir rindā uz izskatīšanu Izglītības un zinātnes ministrijā (6.att.). Noraidījuma gadījumā uz VIIS norādīto e-pastu izglītības iestādei tiks nosūtīta vēstule. Izglītības iestādei ir jānovērš pārskatā norādītās neprecizitātes un atkal pārskats jāaugšupielādē sistēmā līdz pārskata statuss ir "Aizpildīts". "Labot" var spiest gadījumā, ja ir konstatēts, ka augšupielādētajā failā ir nepilnības un izglītības iestāde vēlas augšupielādēt sistēmā labotu pārskatu.